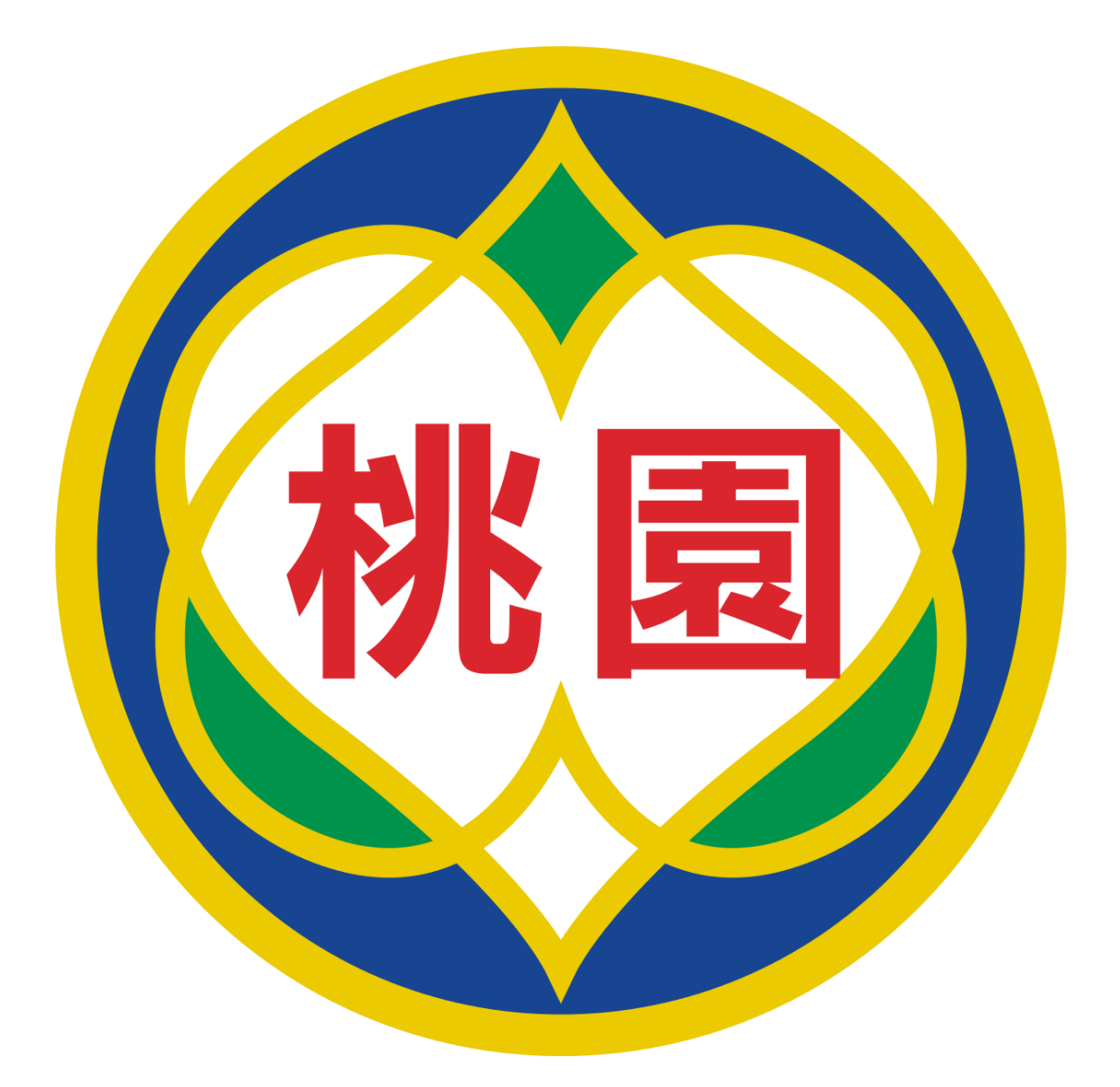

# 桃園市政府教育局 Department of Education, Taoyuan

Pulse Secure VPN 設定說明

110年5月25日 v1

### 內容

| — 、 | 系統環境                 | <br>2 |
|-----|----------------------|-------|
| _`  | 連線前準備                | <br>2 |
| (1) | 使用 iPhone 進行 OTP 登入  | 2     |
| (2) | 使用 Android 進行 OTP 登入 | 3     |

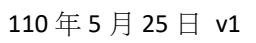

## Pulse Secure VPN 登入連線使用說明

### 、 系統環境

- (1) 個人電腦:
  - 1. Windows、MAC 作業系統。
  - 2. 瀏覽器:IE11、Edge、Chrome、Firefox。

#### 連線前準備

<mark>登入前,需</mark>安裝 Google Authenticator 兩步驟驗證。

- (1) 使用 iPhone 進行 OTP 登入
  - 1. 開啟手機點選 App Store。

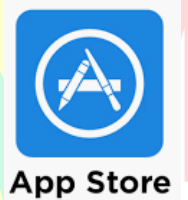

2. 搜尋 Google authenticator 並安裝於手機。

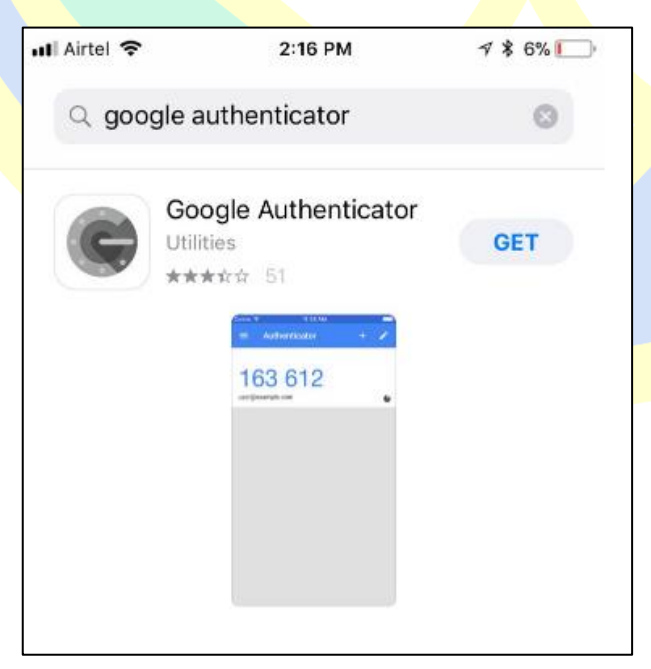

- (2) 使用 Android 進行 OTP 登入
  - 1. 點選 Play 商店。

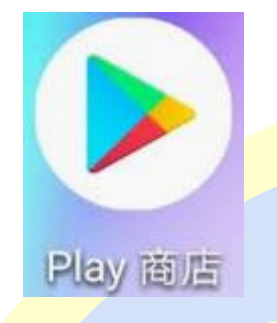

2. 搜尋 Google Authenticator,並安裝於手機。

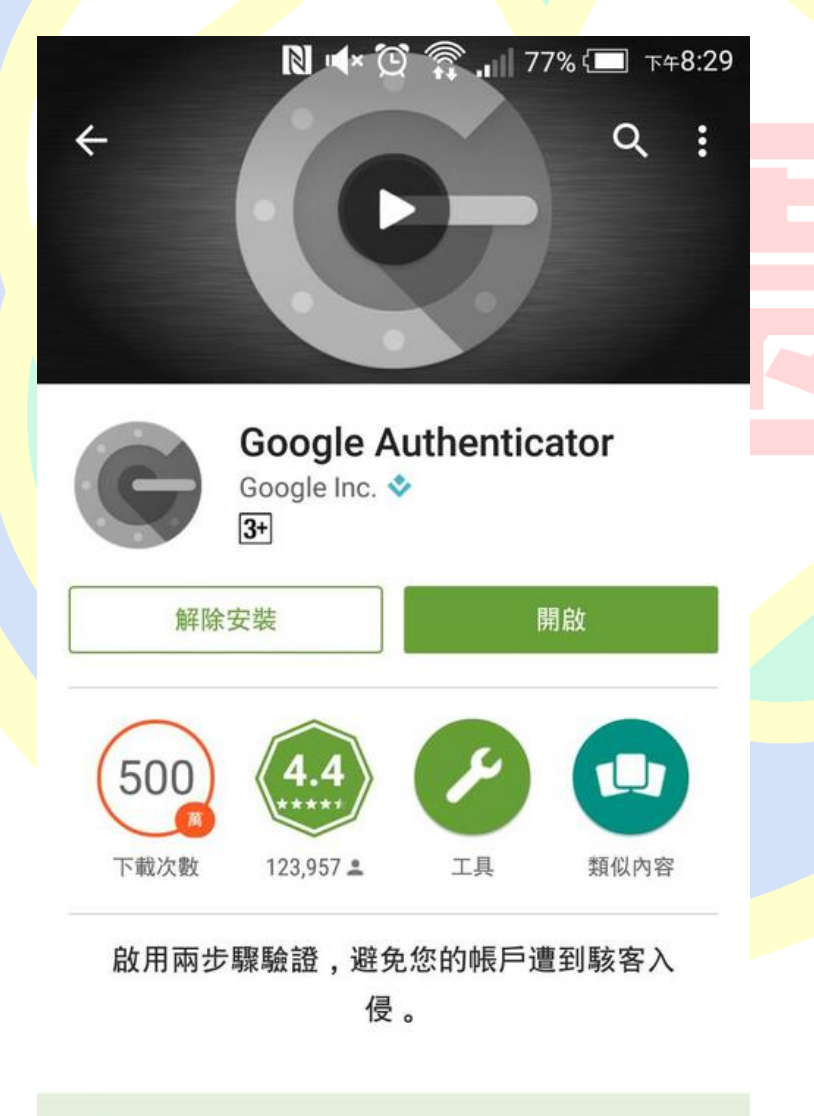

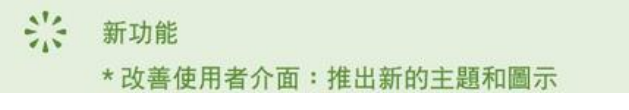

3. 從電腦開啟瀏覽器輸入 VPN 網址 <u>https://vpn.tyc.edu.tw/</u> · 帳號密碼為教育公務單一

**認證授權平台**,群組選「**教職員**」,輸入完後按下「登入」

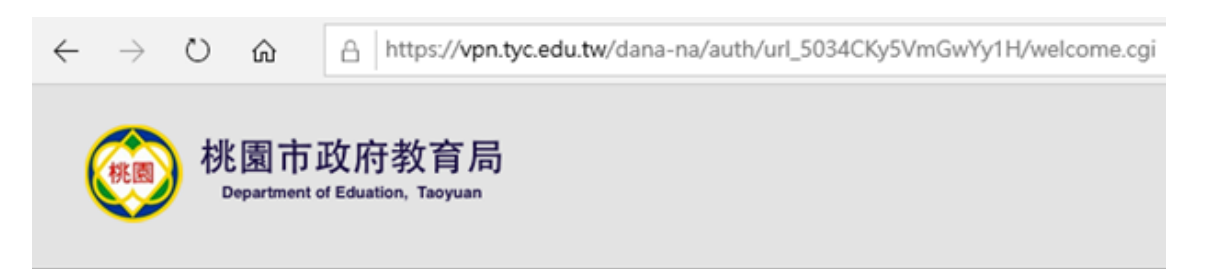

#### 歡迎使用桃園市政府教育局VPN系統

| 帳號 密碼 請選擇群組 教職員 ✓ 登入                       | 下載VPN使用者安裝程式請點選<br>Pulse Secure for 32-bit Windows<br>Pulse Secure for 64-bit Windows<br>Pulse Secure for Mac OS X<br>Pulse Secure for 32-bit Centos RHEL<br>Pulse Secure for 64-bit Centos RHEL<br>Pulse Secure for 32-bit Ubuntu Debian<br>Pulse Secure for 64-bit Ubuntu Debian |
|--------------------------------------------|----------------------------------------------------------------------------------------------------|
| 帳號<br>密碼<br>請選擇群組 <mark>教職員 →</mark><br>登入 | 教育公務單一認證授權平台帳號及密碼                                                                                                    |
| 教育公務單一認證                                   | 受權平台                                                                                                    |
| 驗證密碼                                       |                                                                                                    |
| 登入 定<br>申請新帳號<br>*請輸入帳號 *請輸入密碼             |                                                                                                    |

4. 第一次登入將會出現如下方畫面,請拿起手機開啟 Google Authenticator 掃描

|                                                             | VPN系統                                                                                                    |
|-------------------------------------------------------------|----------------------------------------------------------------------------------------------------|
| tycadmintest 質重要素驗證                                         | 度用程式的使用者暖戶                                                                                                    |
| u will need to install a two fa<br>ur smartphone or tablet. | ctor authentication application (Google Authenticator) on                                                                                                    |
| 1. 設定應用程式:                                                  |                                                                                                    |
| 開設雙重要素驗證應用程式                                                | · 並藉由滑描下方的 QR 培殖用新婚「tycadmintest」使用香槟戶。                                                                                                    |
| 如果信用活使用 QR 细语 + I                                           | 利請輸入 此文王                                                                                                    |
| 1. 447-44-0-54                                              |                                                                                                    |
| 萬一空無法存取戰置,目無<br>僅限使用一次,建議空姿義(                               | 8收到雙重要裏驗證碼時,但可使用做份碼存取位的條戶,下列價份碼<br>8存此代碼。                                                                                                    |
|                                                             | 74. Z                                                                                                    |
| WEESL                                                       | a second second s |
| WEESL<br>75milg                                             | YP of                                                                                                    |
| WEESL<br>75mag<br>Nolimin4                                  | YP = f<br>2A = EW                                                                                                    |
| WEESL<br>75MEG<br>NOIMN4<br>ZZICIA<br>UNIMMU                | YP. IFF<br>2AI FEW<br>X6TTEH<br>DELITUI                                                                                                    |
| WEE5L<br>75mBG<br>NOIIIIN4<br>ZZTCA<br>UNIIIMU<br>種製到药粉酶    | YP. IFF<br>2AIIIIEW<br>X6FTIIIH<br>DEILIMUI                                                                                                    |

- ※ 萬一您無法存取裝置且無法收到雙重要素驗證碼時,您可使用備份碼存取您的帳戶。 備份碼僅限使用一次,建議您妥善保存此代碼。
- ※ 此畫面僅第一次登入才會出現,若沒有掃到 QR Code 請聯繫本局資訊及科技教育科 工程師。

5. iPhone 或 Android 開啟 Google Authenticator 點選「掃描條碼」·畫面如下:

iPhone :

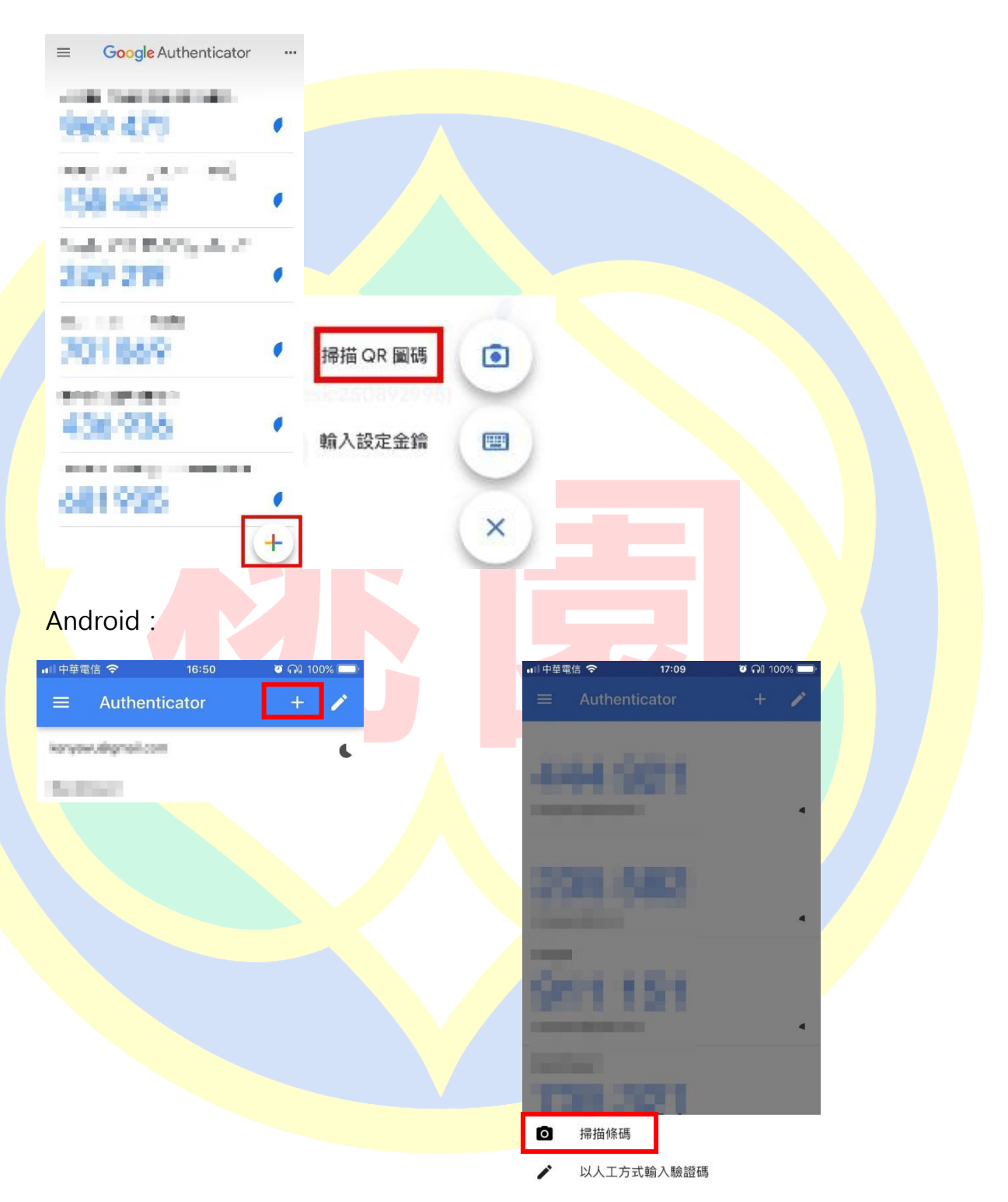

#### 6. 將畫面中的綠色方框對準螢幕的 QR Code

| Lik mm aka wak aka kak aka mm                                     |                                                         | ■■中華電信 🗢   |               | 17:09 | ଅ ଲା 100% 🗖 |
|-------------------------------------------------------------------|---------------------------------------------------------|------------|---------------|-------|-------------|
| 一                                                                 | Ĵ                                                       | <          | 掃描條碼          |       |             |
| 歡迎使用桃園市政府教育局▼                                                     | PN系統                                                    |            |               |       |             |
| 新聞 tycadmintest 禁葉原素装置度                                           | 用程式的使用者缓声                                               |            |               |       |             |
| You will need to install a two fact<br>your smartphone or tablet. | or authentication application (Google Authenticator) or |            |               |       |             |
| 1. 設定應用程式:                                                        |                                                         |            |               |       |             |
| 開設雙重要素驗證應用程式,並                                                    | 藉由操指下方的 QR 修硬用新婚「tycadmintest」使用香锅片                     | 6)         |               |       |             |
| 如果信用法使用 QR 使调 · 刺目                                                | 輸入 此文字                                                  |            |               |       |             |
|                                                                   |                                                         |            |               |       |             |
|                                                                   |                                                         |            |               |       |             |
| 高一写用法存取职置, 目用法收<br>值限使用一次, 建建您买高任存                                | 刻翼重要素簡羅碼牌。空可使用獲付碼存取您的賬戶。下約第<br>此代碼。                     | 2 <b>2</b> |               |       |             |
| WEESL                                                             | 74. Z                                                   |            |               |       |             |
| 75884G                                                            | YP. of                                                  |            |               |       |             |
| NOIIIIN4                                                          | 2A==EW                                                  |            |               |       |             |
| UNIMU                                                             | DELEVI                                                  |            |               |       |             |
| 複製到药防腸                                                            |                                                         |            |               |       |             |
| 1, 输入费用程式產生的符記代碼:                                                 |                                                         |            |               |       |             |
|                                                                   | 堂人                                                      | Here H     | <b> 等此綠框對</b> | 準左圖約  | I框位子        |
|                                                                   |                                                         |            |               |       |             |

7. 添加完成即可在畫面中看到 vpn.tyc.edu.tw 的帳號及6位數驗證碼。

|   | uil 中華電信 🗢     | 16:50     | ଅ ଲା 100% 🗔 |  |
|---|----------------|-----------|-------------|--|
|   | ≡ Authe        | enticator | + 🖌         |  |
|   | konyowuthgmail | 0.049     | 6           |  |
|   | In Prof.       |           |             |  |
|   | 073            | 533       | L           |  |
|   | and the        |           |             |  |
|   | 526            | 782       | c           |  |
|   | in the second  |           |             |  |
|   | 559            | 669       |             |  |
|   | famile fam     | -         | L           |  |
| ſ | vpn.tyc.edu.tw |           |             |  |
| L | 107            | 334       |             |  |
|   |                |           |             |  |

8. 完成上步驟,請在此頁面下方輸入 Google Authenticator 中的 6 位數驗證碼,並按下 「登入」。

※驗證碼會定時變更,請在時限內輸入完成。

桃園市政府教育局 歡迎使用桃園市政府教育局VPN系統 新增 tycadmintest 雙重要素驗證應用程式的使用者輕戶 You will need to install a two factor authentication application (Google Authenticator) on your smartphone or tablet. 1. 設定費用程式: 整飲雙重要素驗證應用程式,並藉由滑揚下方的 QR 倍碼來新場「tycadmintest」使用香帳戶。 如果您展送使用 QR 惊讶 · 刻語輸入 <u>出文字</u> 1. 保存保闭码: 基一定解法存取装置,目解法收到整重要素新提倡持,但可使用做份循存取您的缩后,下列做份语 僅限使用一次,建議症妥善保存此代碼。 WEEGL 74. Z 75mild YP T NOITIN4 2A EW ZZ X6TTEH UN MU DELIMUL 複制到药粘殖 1, 输入应用程式產生的符記代碼: 皇入

+

9. 完成後會看到畫面(一),請按右上角「登出」;登出後會看到畫面(二),再點擊「請點選 這裡重新登入」,會回到輸入帳號密碼的頁面如畫面(三)。

| 畫面(一):                      | S Pulse Secure                                                                                                    | Logged-in as: 1 首頁 喜好設定   |
|-----------------------------|----------------------------------------------------------------------------------------------------|---------------------------|
|                             | Welcome to the Pulse Connect Secure, 日本 日本 日本 日本 日本 日本 日本 日本 日本 日本 日本 日本 日本                                       | ▼<br>開始                   |
|                             | Copyright © 2001-2021 Pulse Secure, LLC. All rights reserved.                                                     |                           |
| <b>書</b> 面( <sup>一</sup> ): |                                                                                                    | 7                         |
|                             | 桃園市政府教育局<br>Department of Eduation, Taoyuan                                                                       |                           |
|                             | 歡迎使用桃園市政府教育局VPN系統                                                                                                 |                           |
|                             | 您已經中斷VPN使用                                                                                                    |                           |
|                             |                                                                                                    |                           |
|                             |                                                                                                    |                           |
|                             | 諸點選這裡重新登入                                                                                                    |                           |
|                             |                                                                                                    |                           |
| <u>畫面(三)</u> :              | $\leftarrow$ $\rightarrow$ $\circlearrowright$ $\textcircled{a}$ https://vpn.tyc.edu.tw/dana-na/auth/url_5034     | ICKy5VmGwYy1H/welcome.cgi |
|                             | 桃園市政府教育局<br>Department of Eduation, Taoyuan                                                                       |                           |
|                             | 歡迎使用桃園市政府教育局VPN系統                                                                                                 |                           |
|                             | 帳號 下載VPN使用者安裝程式語點 Pulse Secure for 32-bit Wi Duke Secure for 32-bit Wi Duke Secure for 32-bit Wi                  | 選<br>indows<br>indows     |
|                             | Bi攝揮群組     教職員     ✓     Pulse Secure for 04-bit Wil     Pulse Secure for Mac OS X     Pulse Secure for 32-bit Ce |                           |

10. 先檢視自己的電腦是幾位元作業系統,以 Windows 10 為例,回到「桌面」找「本機」 按右鍵選「內容」,在這裡可以看到系統類型(如下圖),為 64 位元作業系統。

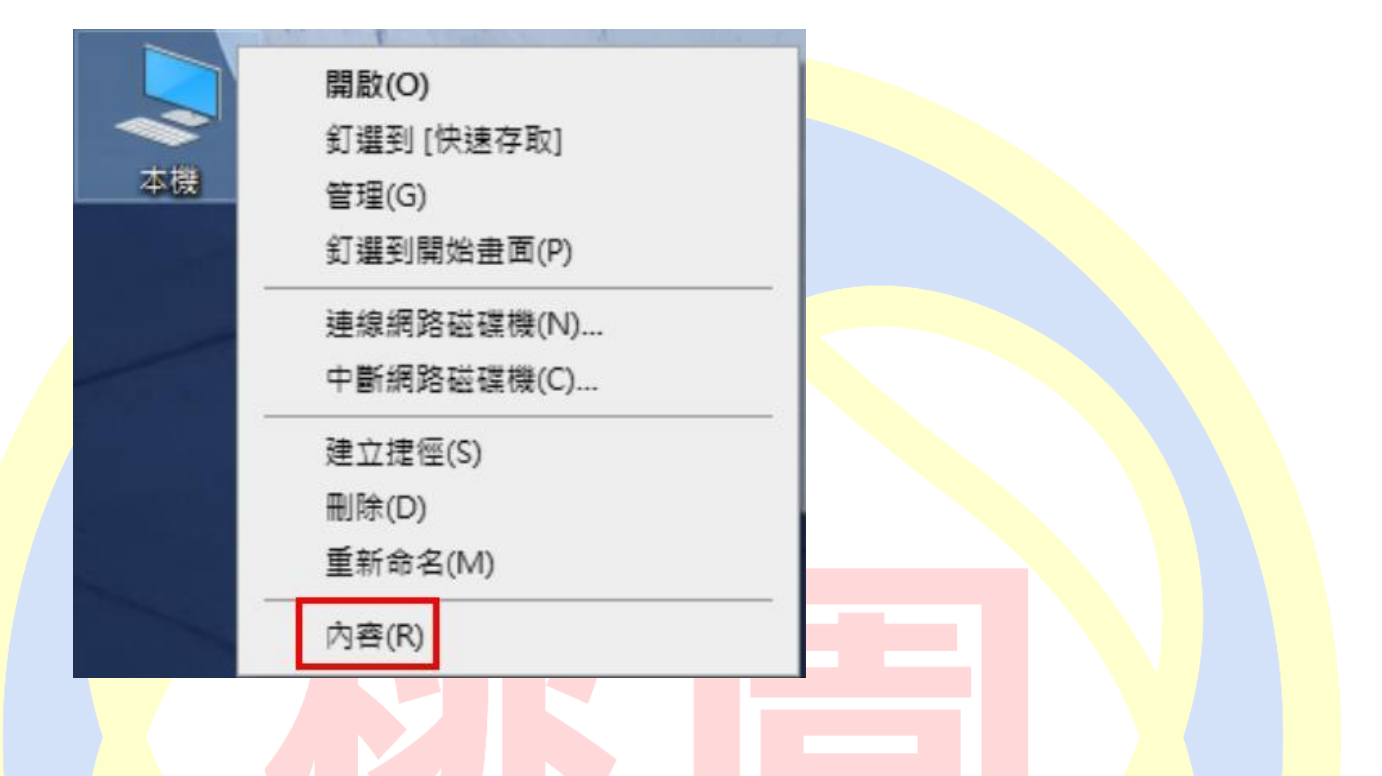

| 設定                                    | -                                 |  |  |
|---------------------------------------|-----------------------------------|--|--|
| 命 首頁                                  | 關於                                |  |  |
| ■ ■ ■ ■ ■ ■ ■ ■ ■ ■ ■ ■ ■ ■ ■ ■ ■ ■ ■ | ] 系統正在監控並保護您的電腦。                  |  |  |
| 系統                                    | 参閱 Windows 安全性中的詳細資訊              |  |  |
| □ 顯示器                                 | 裝置規格                              |  |  |
| ゆ 音效                                  | 裝置名稱<br>完整裝置名稱                    |  |  |
| □ 通知與動作                               | 處理器                               |  |  |
| ● 専注輔助                                | 已安裝記憶軆(RAM)<br>裝置識別碼              |  |  |
| ① 電源與睡眠                               | 產品識別碼<br>系統類型 64 位元作業系統, x64 型處理器 |  |  |
| □ 儲存體                                 | 手寫筆與觸控 此顯示器不提供手寫筆或觸控式輸入功能         |  |  |

11. 在回到 VPN 網站(https://vpn.tyc.edu.tw/),選擇對應的位元安裝程式下載至電腦安裝。

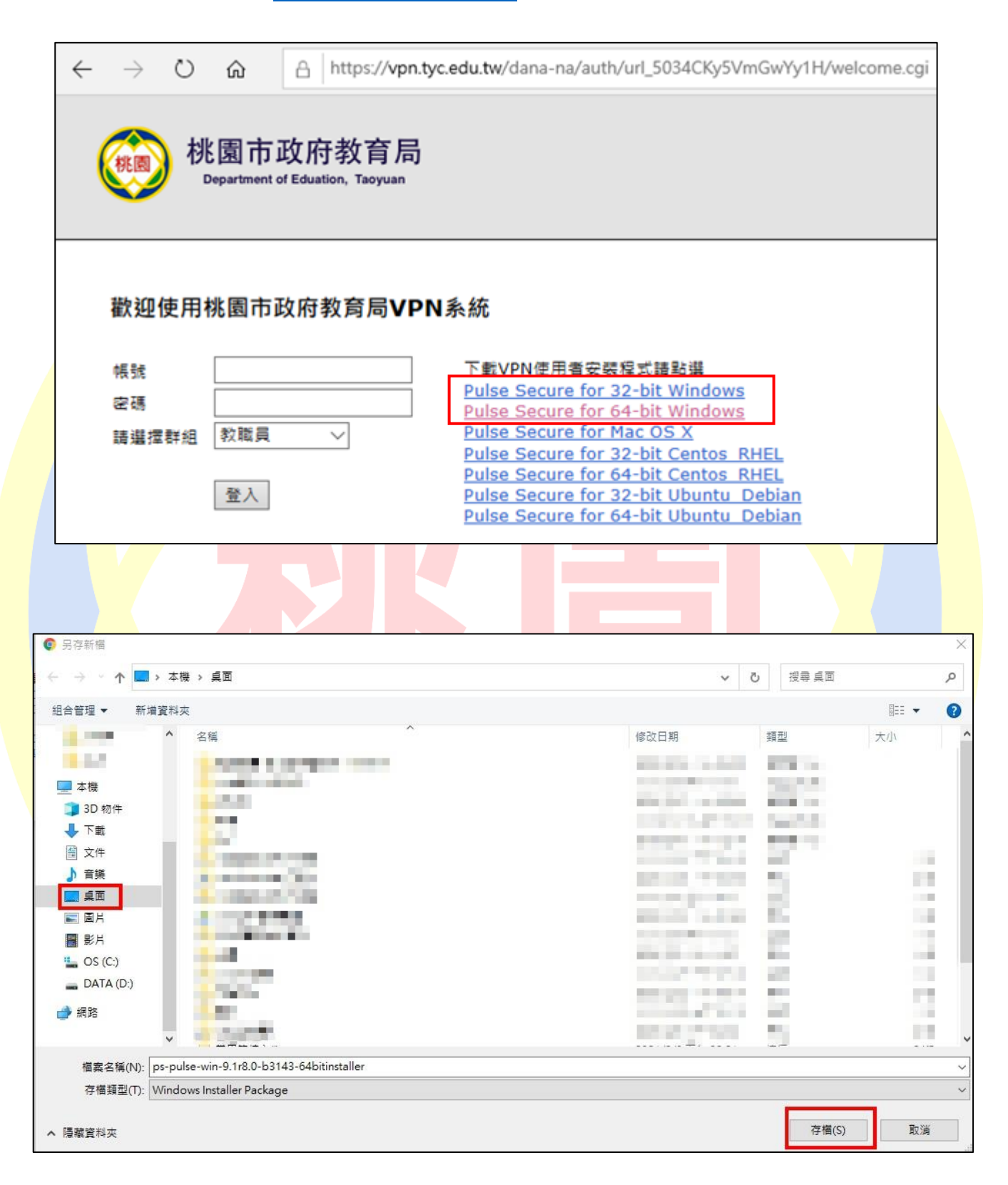

- 12. 安裝步驟如下:
  - (1) 安裝程式(以 Pulse Secure for 64-bit Windows 為例)

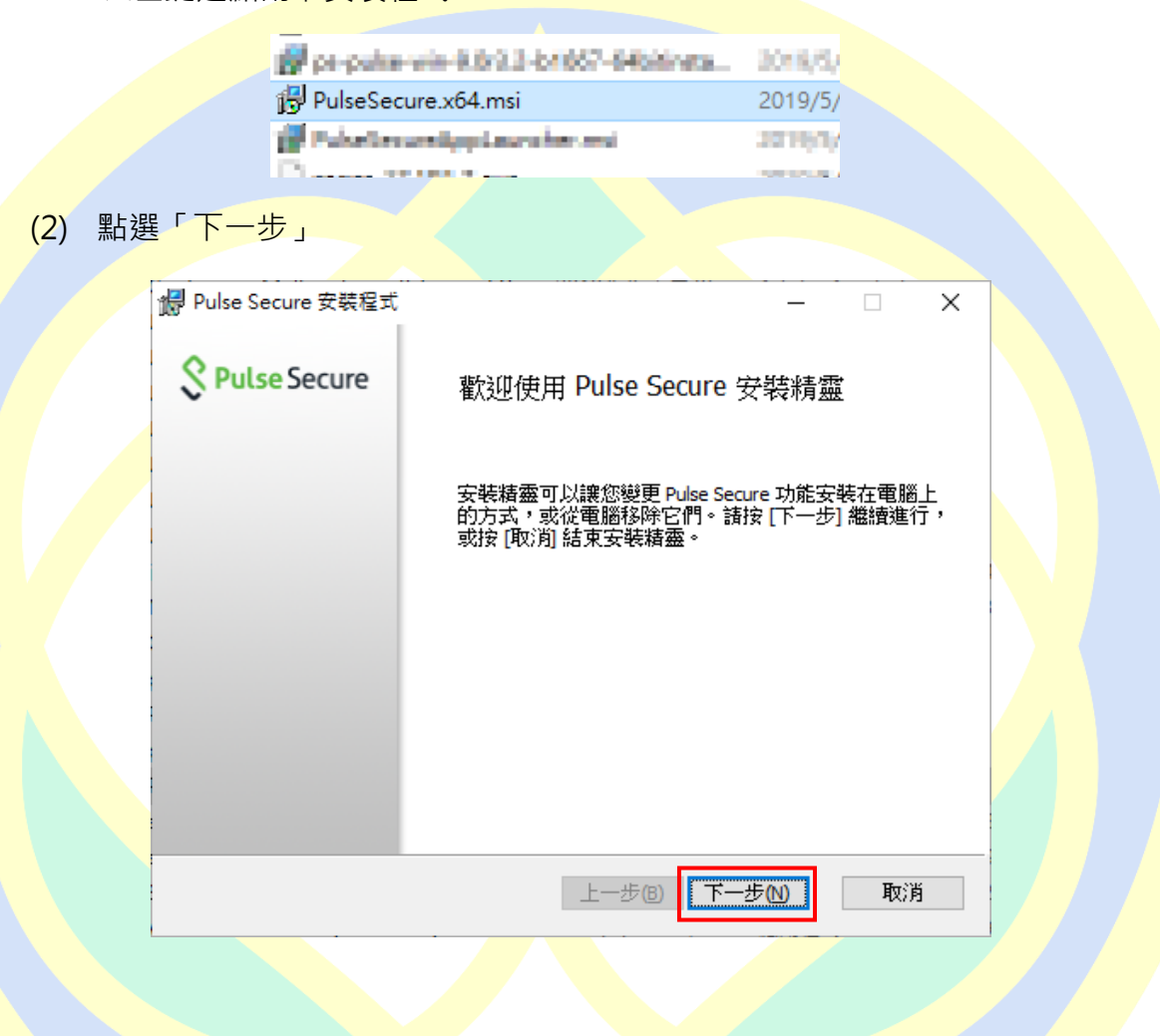

※左鍵連點兩下安裝程式

(3) 點選「安裝」

|                    | ₩ Pulse Secure 安裝程式                                   | - 🗆 X     |
|--------------------|-------------------------------------------------------|-----------|
|                    | 準備安裝 Pulse Secure                                     | Secure    |
|                    | 按一下 [安裝] 即可開始安裝。按一下 [上一步] 可檢閱或變更加<br>按一下 [取消] 可結束此精靈。 | 您的任何安裝設定。 |
|                    |                                                       |           |
|                    | 上一步圓                                                  | D 取消      |
| <mark>(4)</mark> 等 | 待安裝過程                                                 |           |
| t#                 | Pulse Secure 安裝程式                                     | ×         |
|                    | 正在安装 Pulse Secure                                     | Secure    |
|                    | 安裝程式精靈正在安裝 Pulse Secure,諸稍候。                          |           |
|                    | 狀態: Copying new files                                 |           |
|                    |                                                       |           |
|                    |                                                       |           |
|                    |                                                       |           |
|                    |                                                       |           |
|                    | 上一步(B)下一                                              | 一步(1) 取消  |

(5) 安裝完成後點選「完成」按鈕

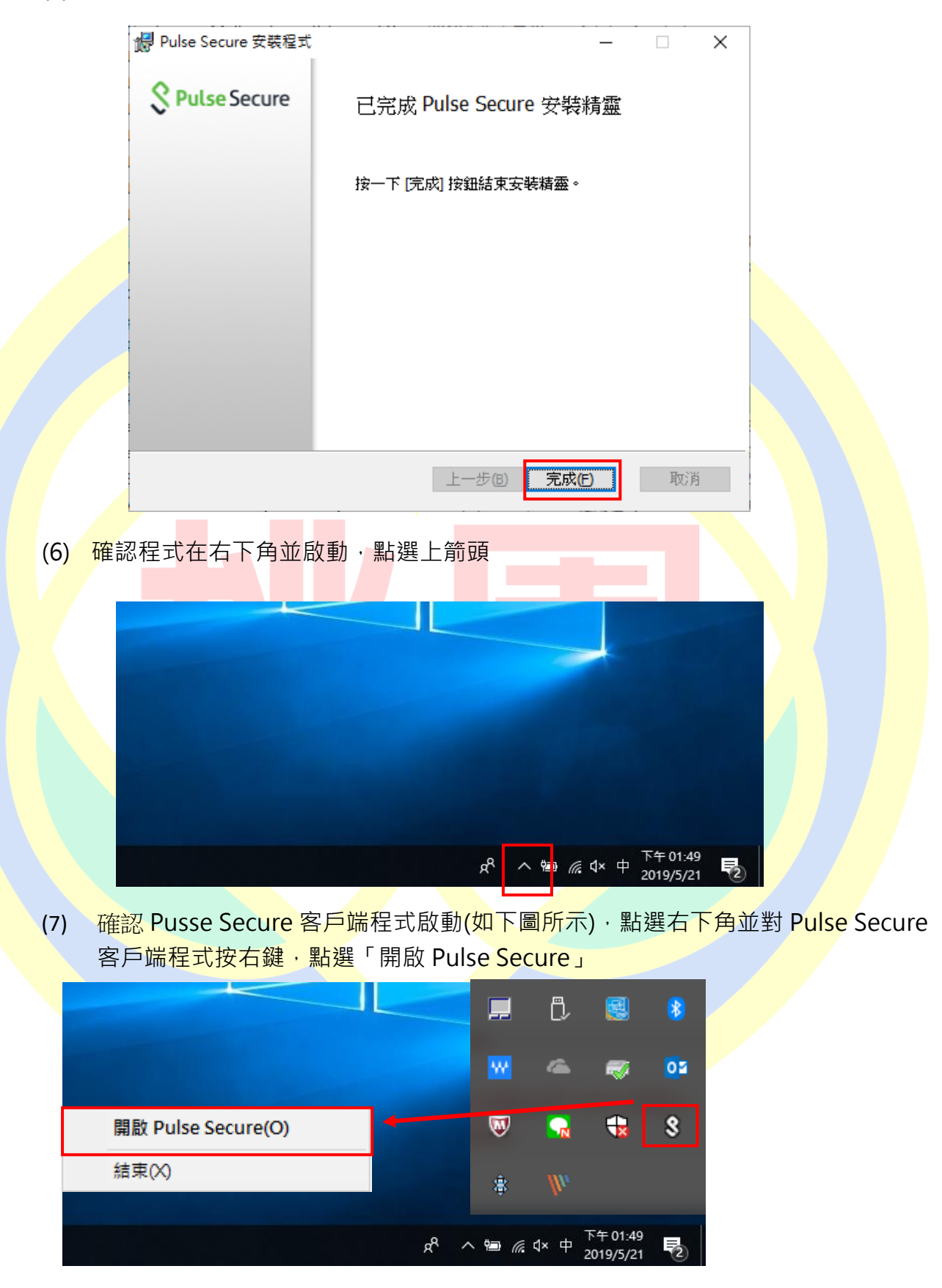

| (8) | ) 點選程式 🛨 圖示                                | _ ×          |  |
|-----|--------------------------------------------|--------------|--|
|     | 福菜(F) 説明(H)                                |              |  |
|     | 理録<br>沒有 連線                                |              |  |
|     | © 2010-2018 by Pulse Secure, LLC<br>保留所有權利 | 顯閉(C)<br>.:: |  |
|     |                                            |              |  |

(9) 在對話框中輸入設定參數

類型: Policy Secure(UAC)或 Connect Secure(VPN) [保持預設]

名稱:[**可以自行定義**]

伺服器 URL: <u>https://vpn.tyc.edu.tw/</u>

| 新增連線                                   | ×                              |             | 新增連線 ×                                       |
|----------------------------------------|--------------------------------|-------------|----------------------------------------------|
| 類型(I):                                 |                                |             | 類型(I):                                       |
| Policy Secure (UAC) 或 Connect Secure ( | /PN) $\vee$                    |             | Policy Secure (UAC) 或 Connect Secure (VPN) V |
| 名稱(∐):                                 |                                |             | 名稱(Ш):                                       |
| 1                                      |                                |             | TYC VPN                                      |
| 伺服器 URL(S):                            |                                |             | 伺服器 URL(S):                                  |
|                                        |                                |             | https://vpn.tyc.edu.tw                       |
| 連線(C) 新增(A)                            | 取消(N)                          |             | 連線(C) 新增(A) 取消(N)                            |
| 【完                                     | 成後如右圖所示                        | 下・按「        | 下「新增」完成此步驟】                                  |
| (10)回到程式首 <sub>頁</sub>                 | ,可以看到前-                        | 一步驟         | 所新增的連線設定檔·點選「連線」                             |
|                                        | S Pulse                        | Secu        | re -×                                        |
|                                        | 檔案 <mark>(</mark> F) 說明(       | (H)         |                                              |
|                                        | 連線                             |             |                                              |
|                                        | ► TYC VPN<br>已中斷連線             |             | 連線                                           |
|                                        |                                |             |                                              |
|                                        |                                |             |                                              |
|                                        |                                |             |                                              |
|                                        |                                |             |                                              |
|                                        | © 2010-2018 by Pulse<br>保留所有權利 | e Secure, L | LC 關閉(C)                                     |

(11) 第一次連線會出現下方圖示警示,點選「連線」

|                                    | Secure                                                                 |
|------------------------------------|------------------------------------------------------------------------|
|                                    | 連線至 : TYC VPN                                                          |
|                                    | 您正要驗證不受信任的伺服器。站台的安全性認證出現問題:           認證鏈不完整。           Pulse 應該整讀連線嗎? |
|                                    | 📄 儲存設定(S)                                                              |
|                                    | 檢視(V) 連線(C) 取消(A)                                                      |
| <mark>(1</mark> 2) 選擇 <sup>·</sup> | 使用者身分完成後點選「連線」                                                         |
|                                    | Secure                                                                 |
|                                    | 連線至:TYC VPN                                                            |
|                                    | 進行下列選擇以完成連線。                                                           |
|                                    | 諸選取領域( <u>R</u> ):<br>教職員                                              |
|                                    | 資訊組長     教育局管理員       教育局工程師       維護工程師                               |
|                                    | 儲存設定(S)                                                                |
|                                    | 連線(C) 取消(A)                                                            |

(13)使用者名稱為教育公務單一認證授權平台帳號及密碼,完成後按下「連線」。

| Secure          |    | Secure             |
|-----------------|----|--------------------|
| 連線至:TYC VPN     |    | 連線至:TYC VPN        |
| 提供下列驗證資料以完成連線。  |    | 提供下列驗證資料以完成連線。     |
| 使用者名稱(U):       | -/ | 使用者名稱(U):<br>dppsd |
| 密碼( <u>P</u> ): |    | 密碼(Ը):<br>●●●●●    |
| 儲存設定(S)         |    | 儲存設定(S)            |
| 連線(C) 取消(A)     |    | 連線(C) 取消(A)        |

(14) 「請輸入次要符記資訊」為前面手機安裝 Google Authenticator 裡的 6 位數驗證碼。

| Pulse Secure     | 』□中華電信           | ୭ ଲା 100% 🗩<br>+ 🖍 |
|------------------|------------------|--------------------|
| 線至:Tycedu        | koryowułłgnoścom | 6                  |
| 2 提供下列驗證資料以完成連線。 | 073 533          | L                  |
| 次要使用者名稱(U):      | 526 782          |                    |
| 請輸入次要符記資訊(T):    | Transfer Street  | - · ·              |
| 連線(C) 取消(A)      | 559 659          |                    |
|                  | vpn.tyc.edu.tw   |                    |

※ 步驟(13)、(14)如輸錯 3 次以上會鎖 10 分鐘,時間到會自動解除鎖定。

(15) 登入成功後即如下圖所示·設定檔

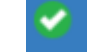

會出現並顯示「已連線」則完成 VPN 連線。

| ♀ Pulse Secure<br>檔案(F) 說明(H) 建線 ▶ TYC VPN<br>日連線 | ×<br>↓ / ×<br>◆ 中斷連線                    |  |
|---------------------------------------------------|-----------------------------------------|--|
| © 2010-2018 by Pulse Secure, LLC<br>保留所有權利        | (U) (U) (U) (U) (U) (U) (U) (U) (U) (U) |  |